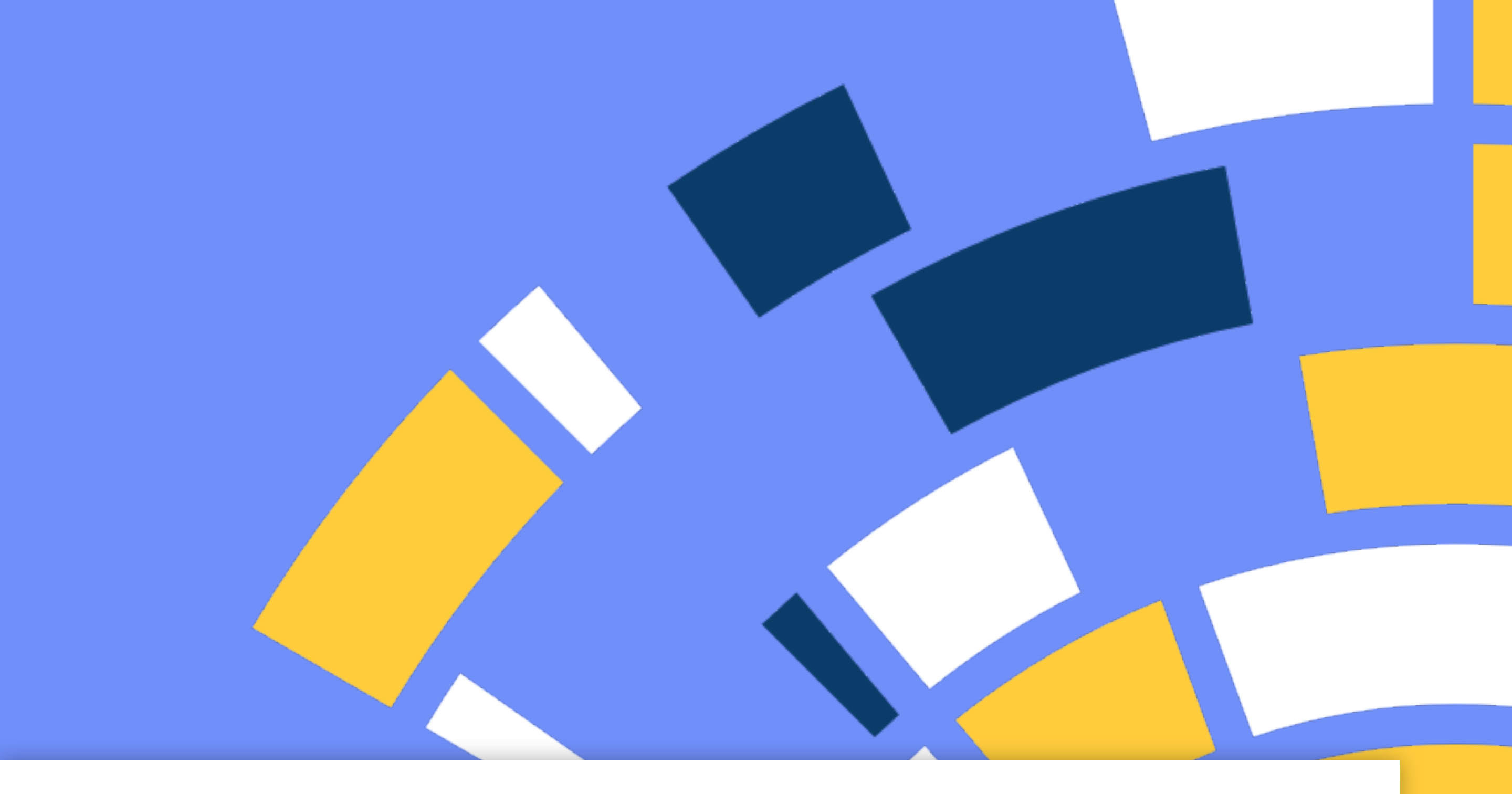

# Handleiding voor Behapp installatie en activatie op Android

Versie 1.0 31 Januari 2022

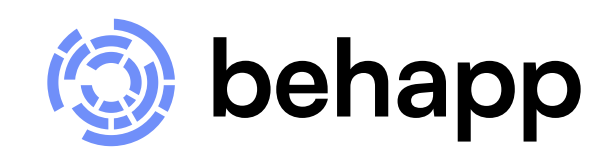

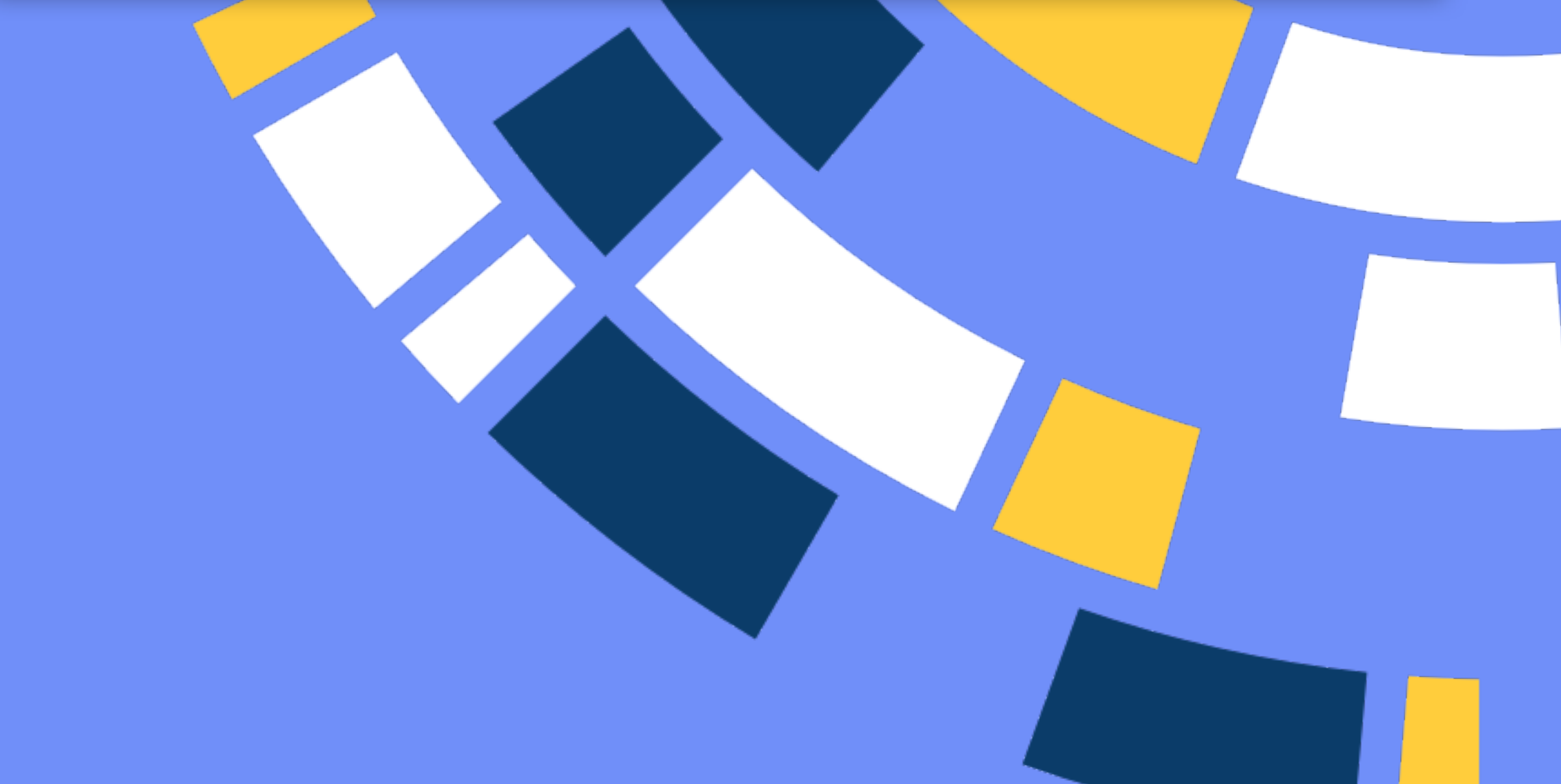

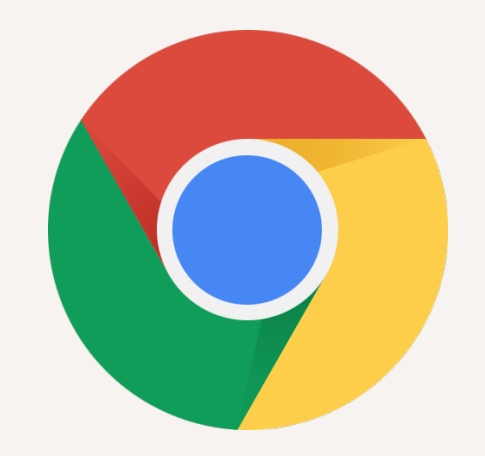

# https://beh.app ♥ Uw telefoon is geschikt! Druk op de onderstaande knop om Behapp te downloaden naar

uw smartphone.

Download

1 van 13

# Download

Open de (chrome) browser en ga naar het volgende adres: https://beh.app

Behapp voor Android heeft minimaal Android versie 6.0 (2015) nodig. Onze website geeft aan of uw smartphone geschikt is.

Druk op **Download**.

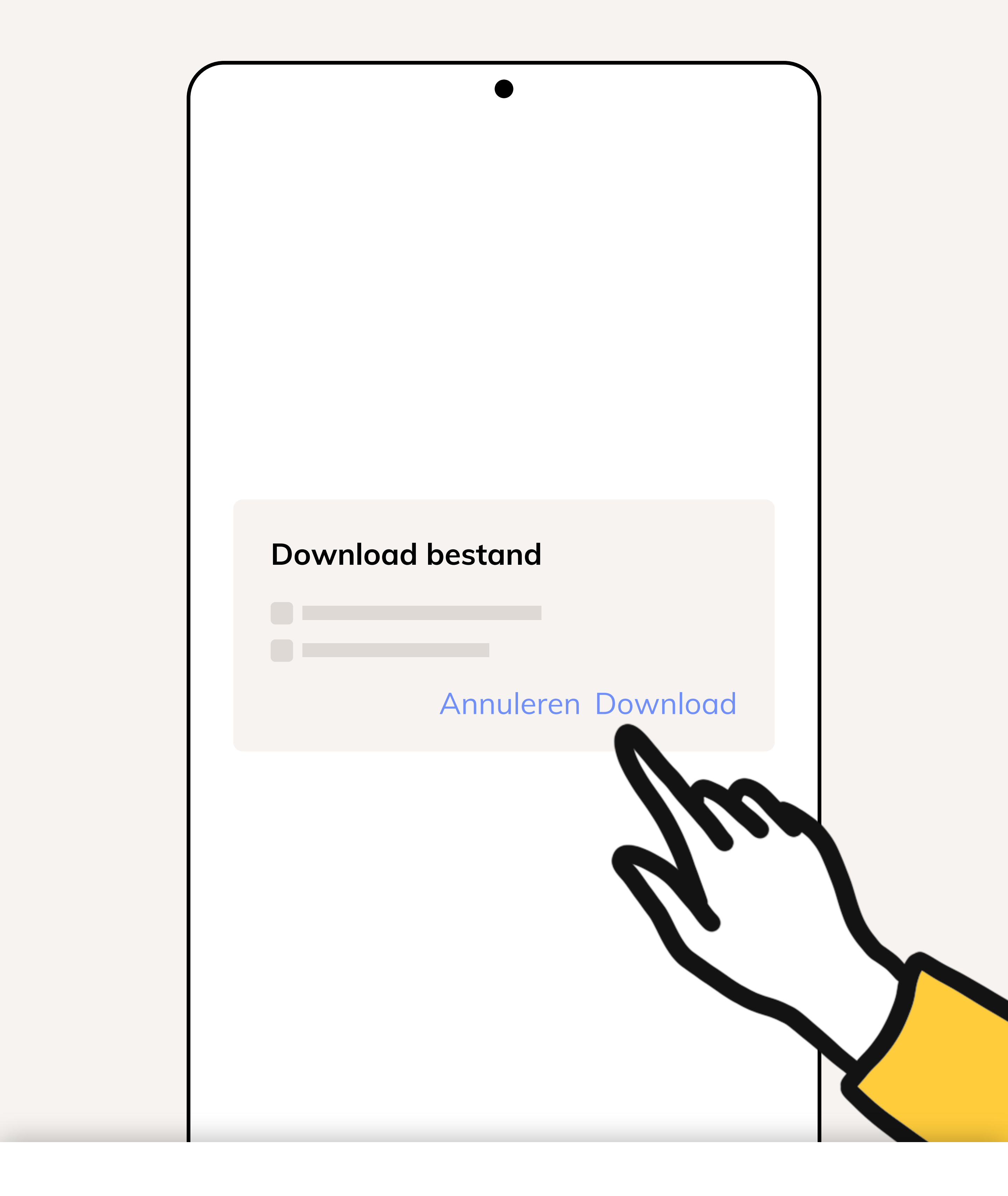

# Download

De app word als directe download aangeboden, druk (opnieuw) op **Download**.

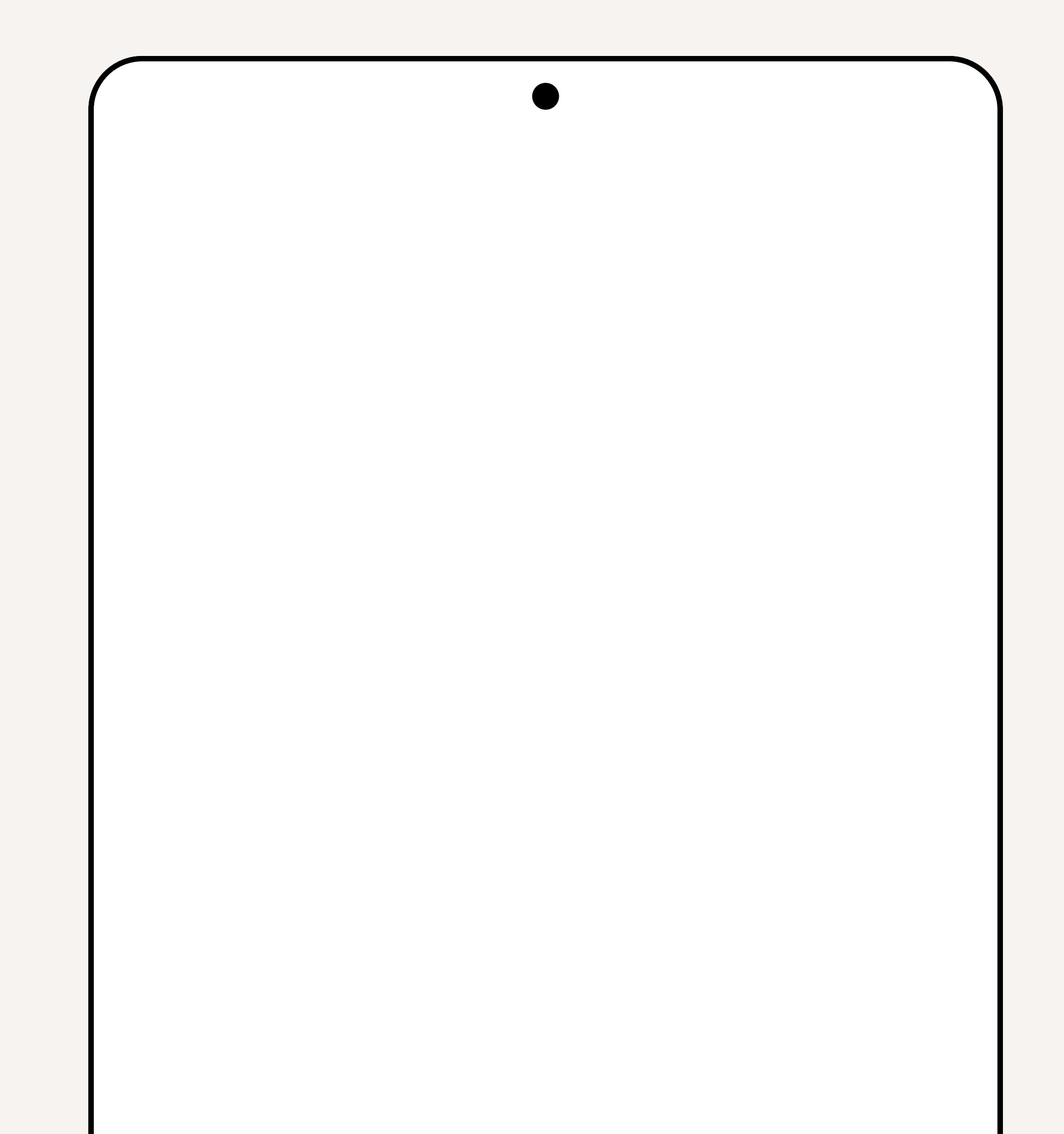

Behapp.apk Openen

### 3 van 13

# Download openen

Wanneer het downloaden voltooid is krijgt u hiervan een kleine notificatie te zien onderin het scherm.

X

Druk op **Openen**.

### Chrome

Uit veiligheidsoverwegingen heeft je telefoon geen toestemming om onbekende apps van deze bron te installeren.

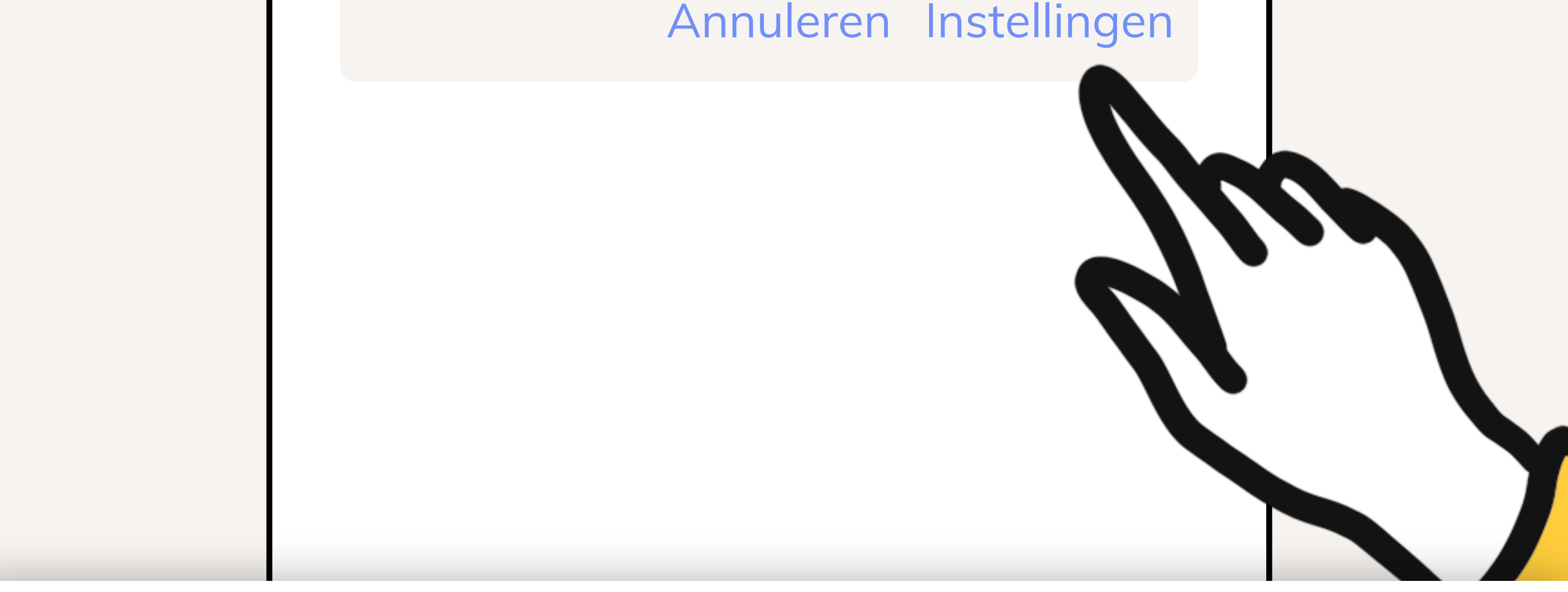

### 4 van 13

# Instellingen openen

U krijgt nu een veiligheidswaarschuwing te zien. Geen zorgen, Behapp zal uw telefoon niet beschadigen.

Druk op Instellingen.

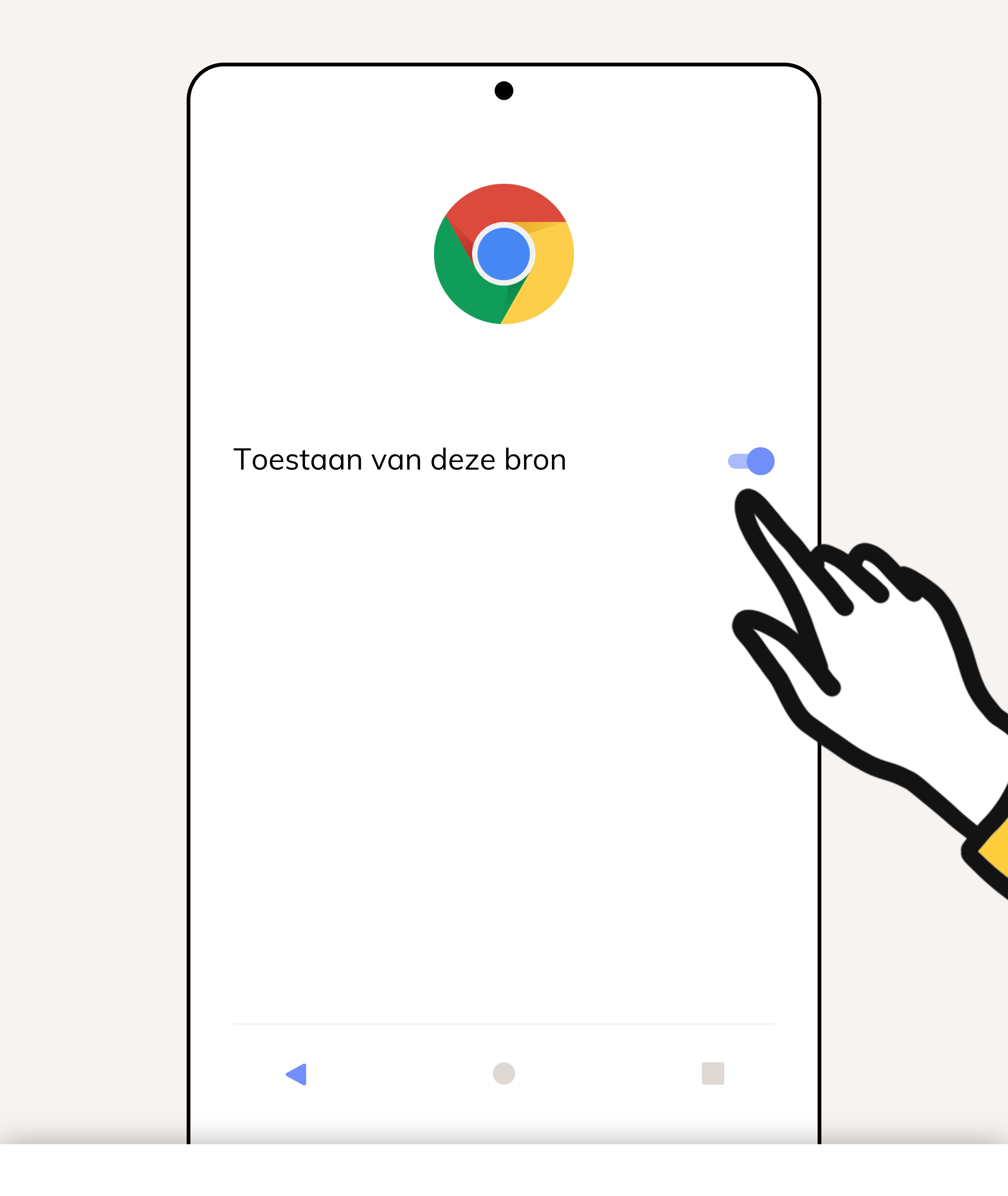

## Installatie toestaan

Haal het schuifje achter **Toestaan van deze bron** om en druk daarna op **Vorige**.

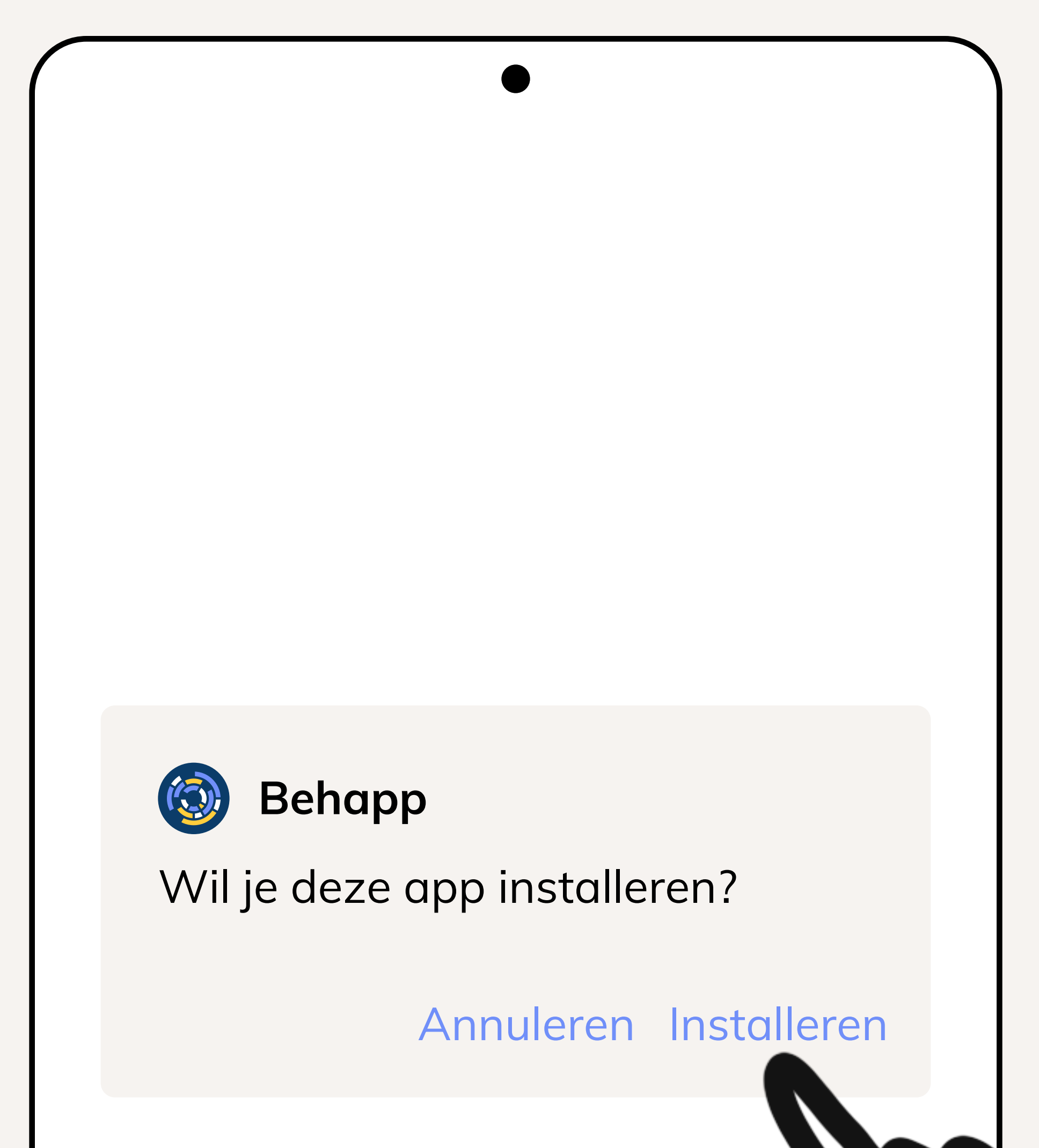

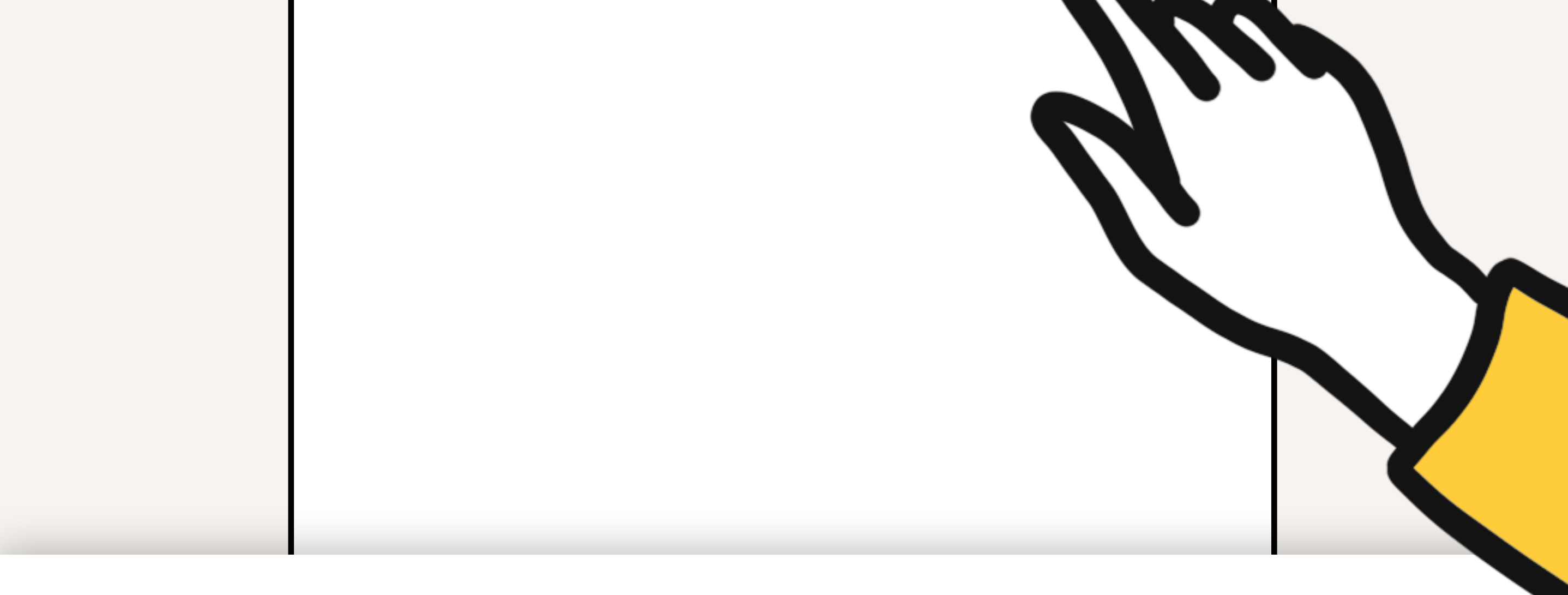

# De app installeren

U ziet nu een melding voor het installeren van Behapp, druk op **Installeren**. Druk op **Openen** wanneer de installatie voltooid is.

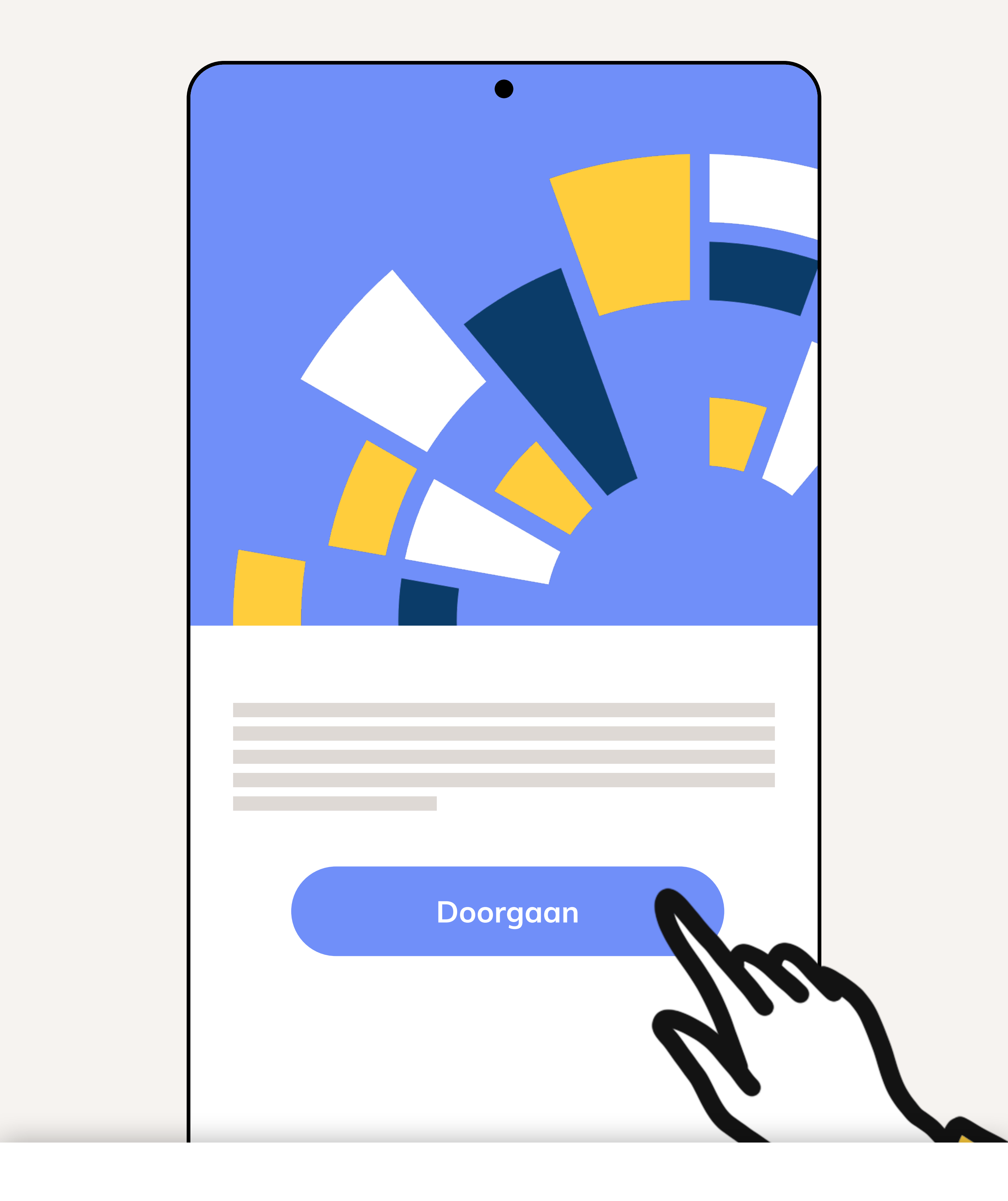

# De app activeren

De app is nu geinstalleerd en u kunt nu doorgaan met het activeren van de app. Druk op **Doorgaan.** 

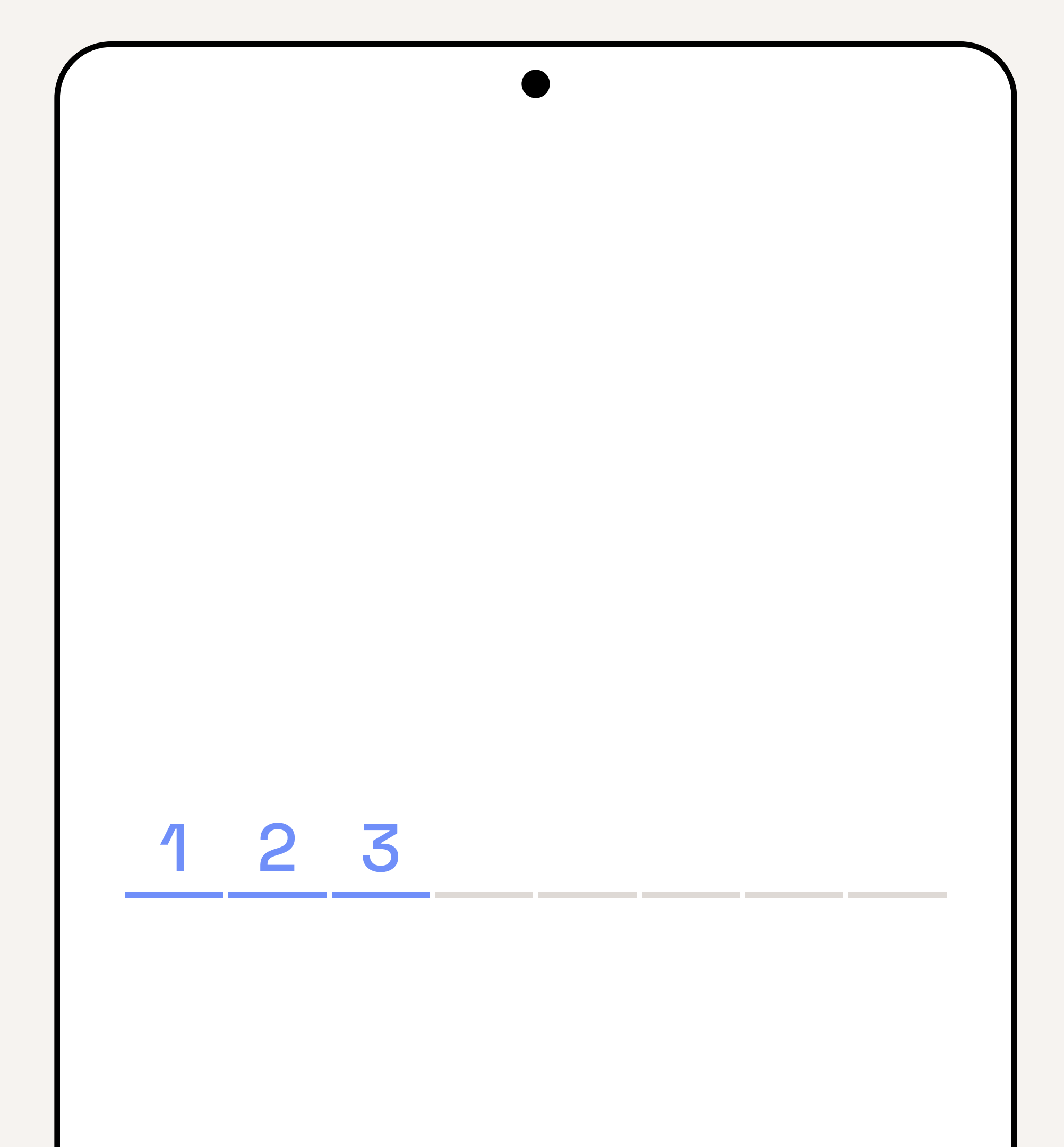

| 1 | 2 | 3 |
|---|---|---|
| 4 | 5 | 6 |
| 7 | 8 | 9 |

# Activatiecode

Voor de acht-cijferige activatiecode in die u heeft ontvangen vanuit Lifelines.

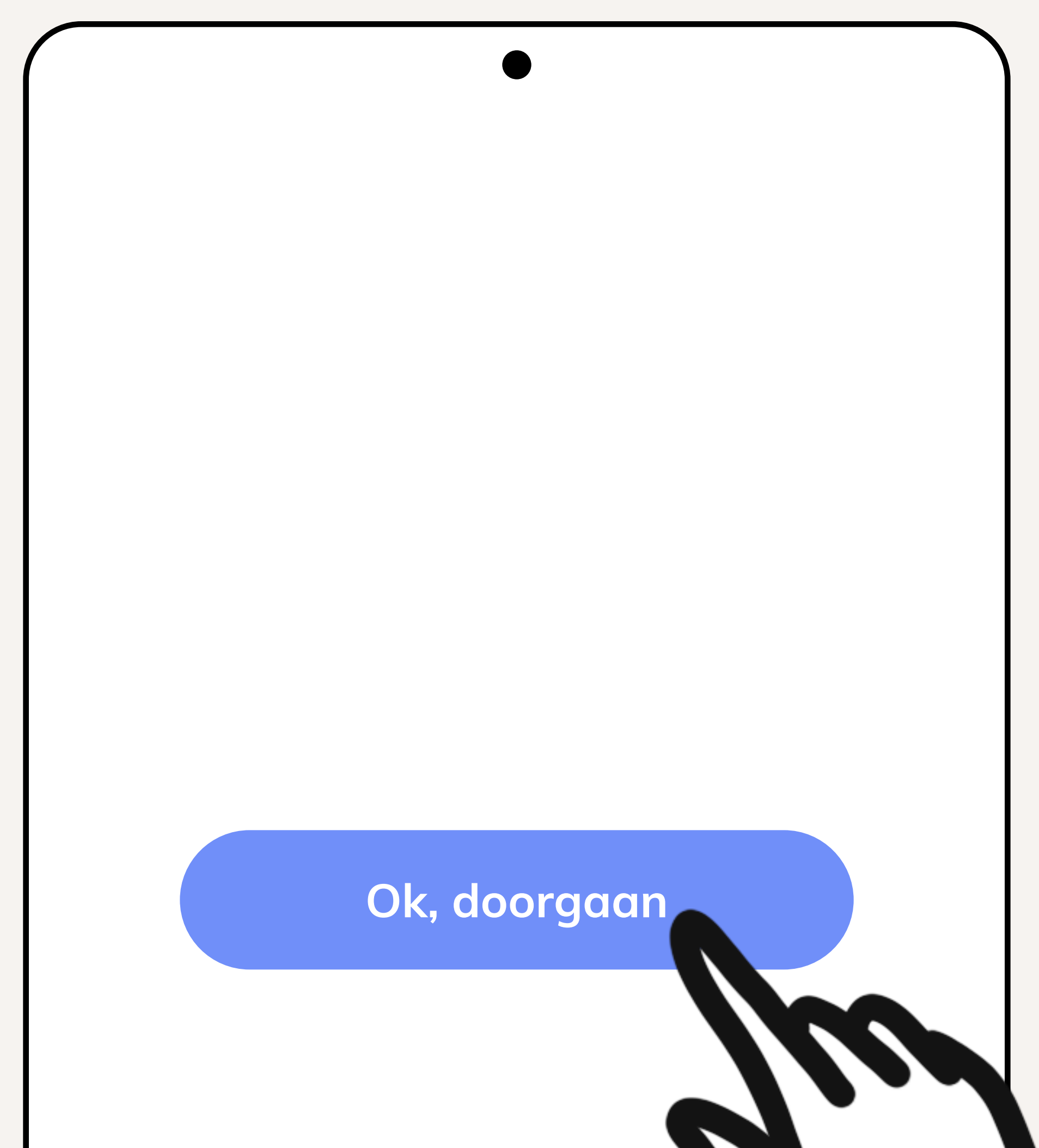

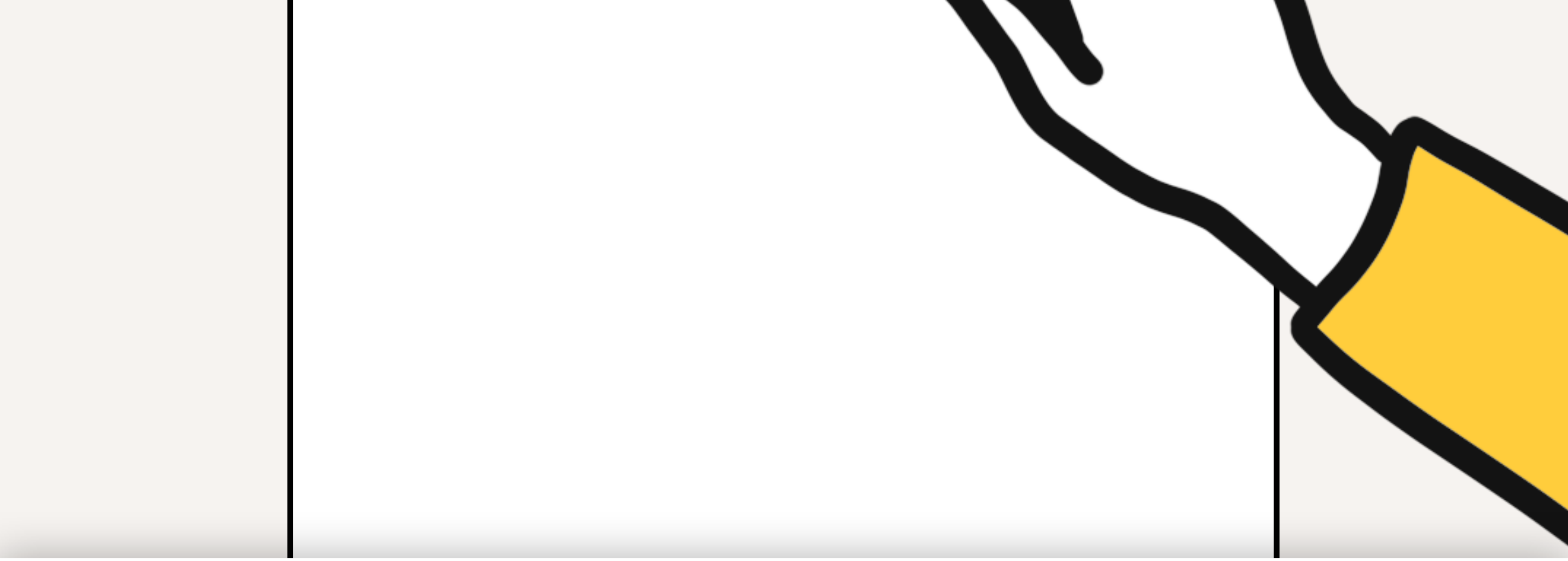

# App instellen

Druk op **Ok, doorgaan**.

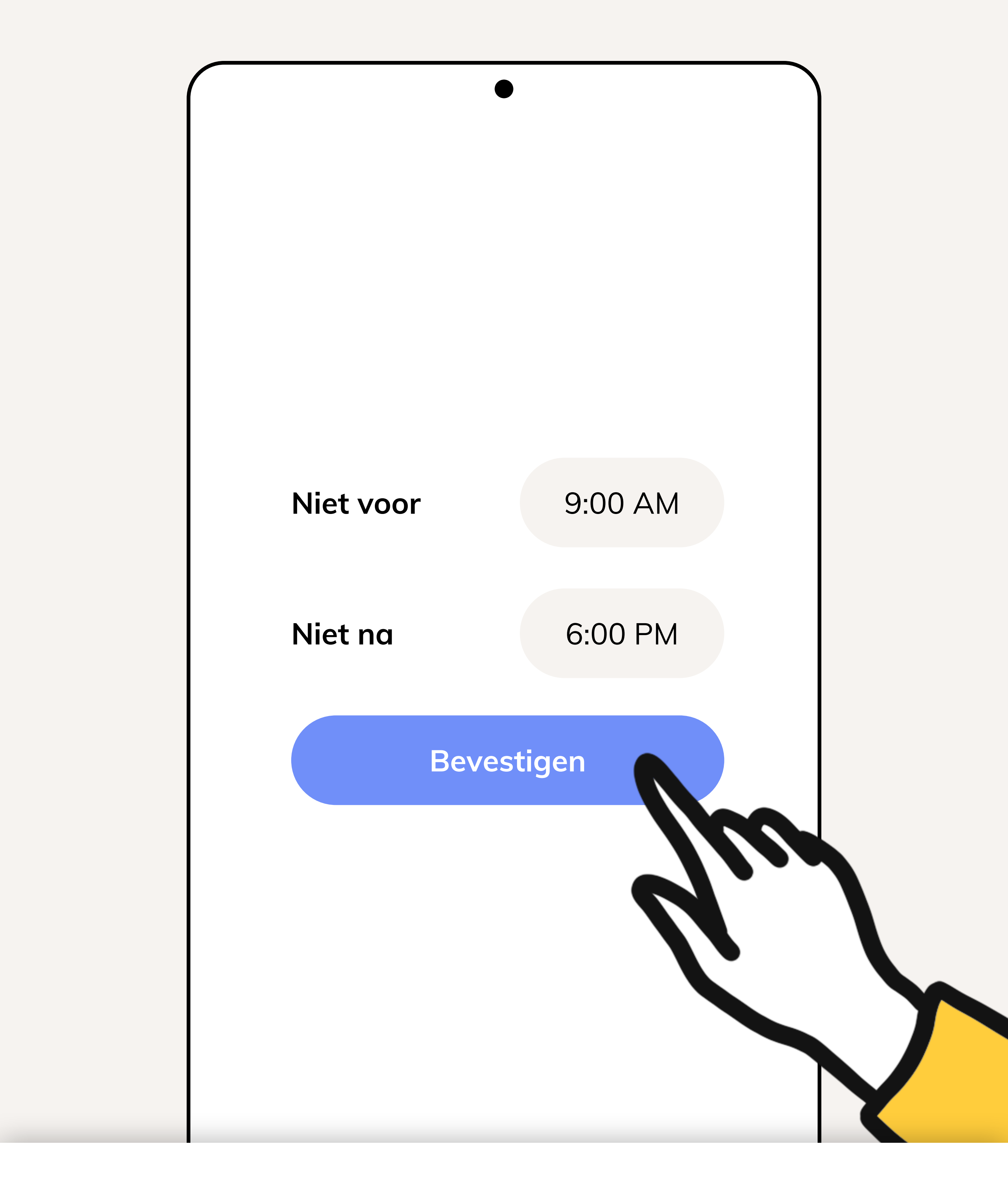

# Tijdvak

U kunt hier direct op **Bevestigen** drukken. Voor de Lifelines studie zullen er geen vragenlijsten afgenomen worden via deze app.

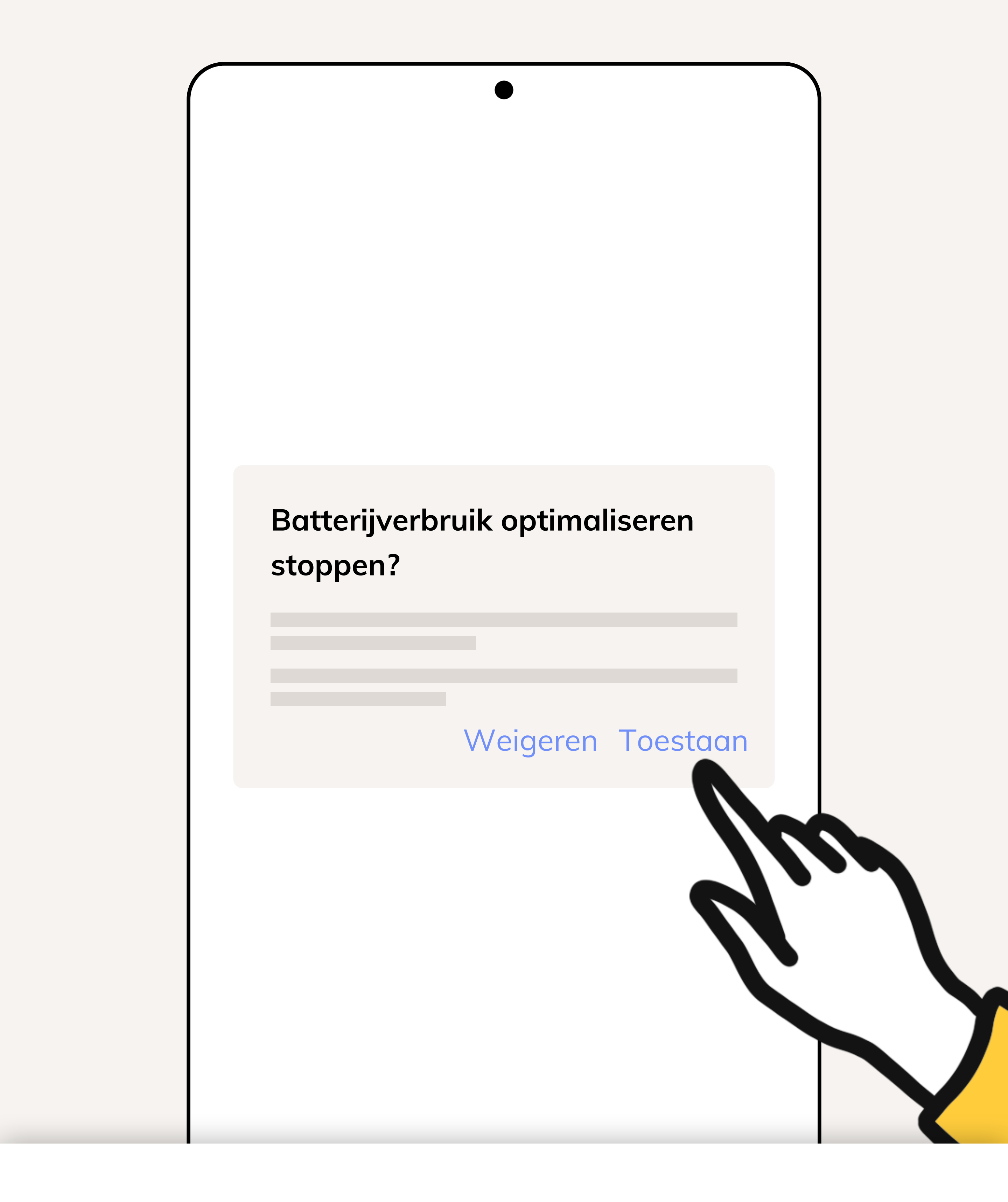

# De app uitzonderen

Behapp werkt betrouwbaarder wanneer deze uitgezonderd is van batterij optimaliserende maatregelen.

Druk op **Doorgaan** en druk daarna op **Toestaan**.

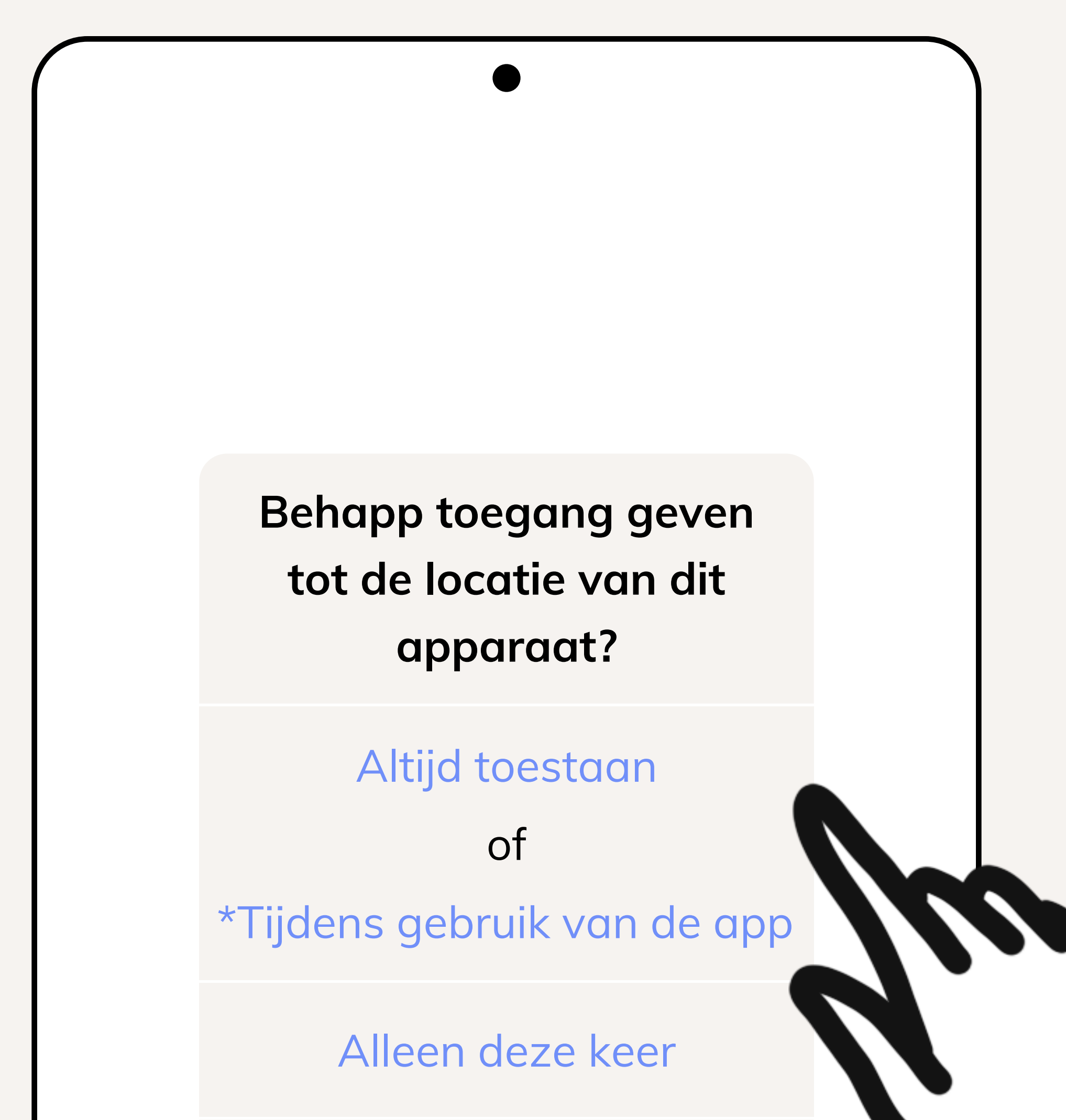

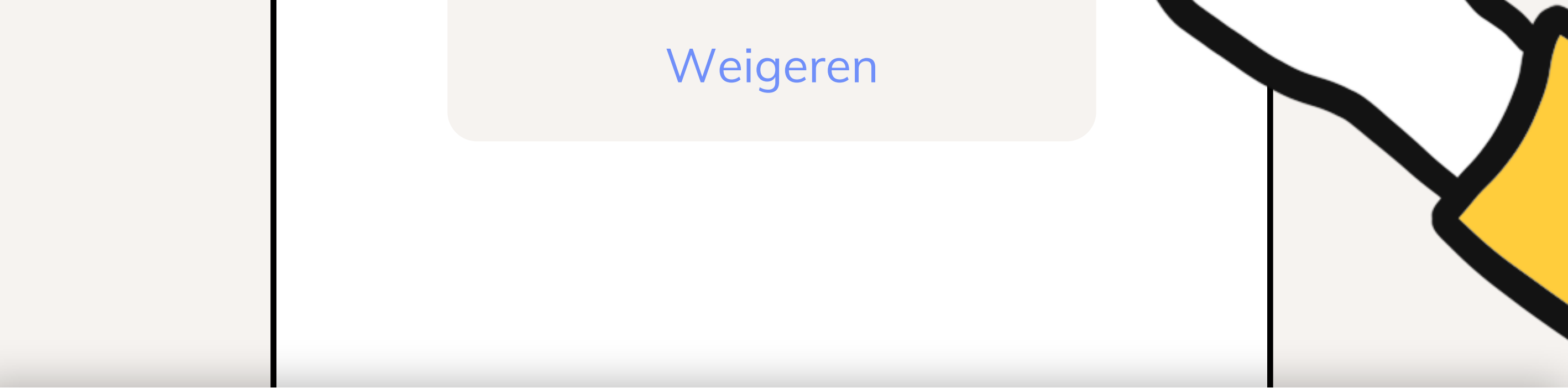

# **Toestemming (1/2)**

De app zal nu om toegang vragen tot diverse databronnen op uw toestel:

- 1. Druk op Vraag om toestemming
- 2. Locatie: Altijd toestaan of Tijdens gebruik van de app
- 3. Gesprekslijsten: Toestaan
- 4. Fysieke activiteit: Toestaan
- 5. \*Druk op **Ok** voor toegang tot locatiedata op de achtergrond

### 6. \*Kies voor Altijd toestaan en druk op Vorige

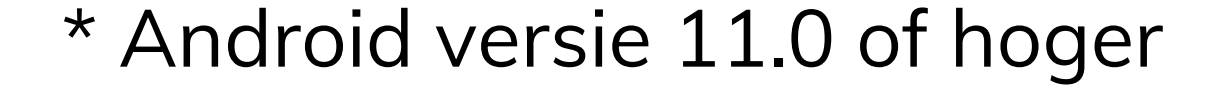

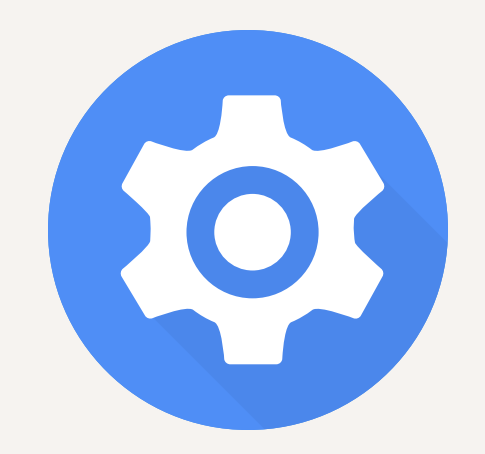

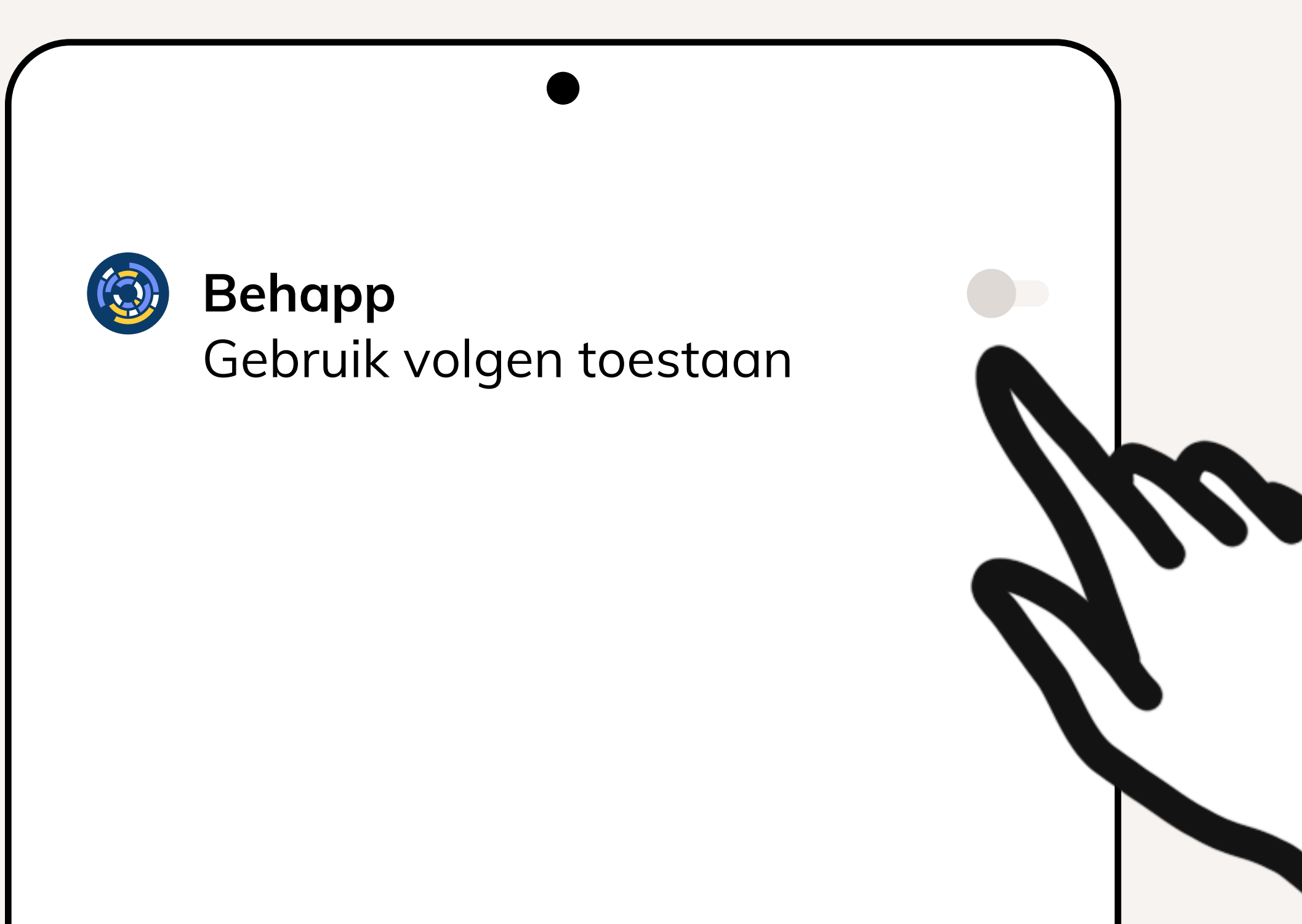

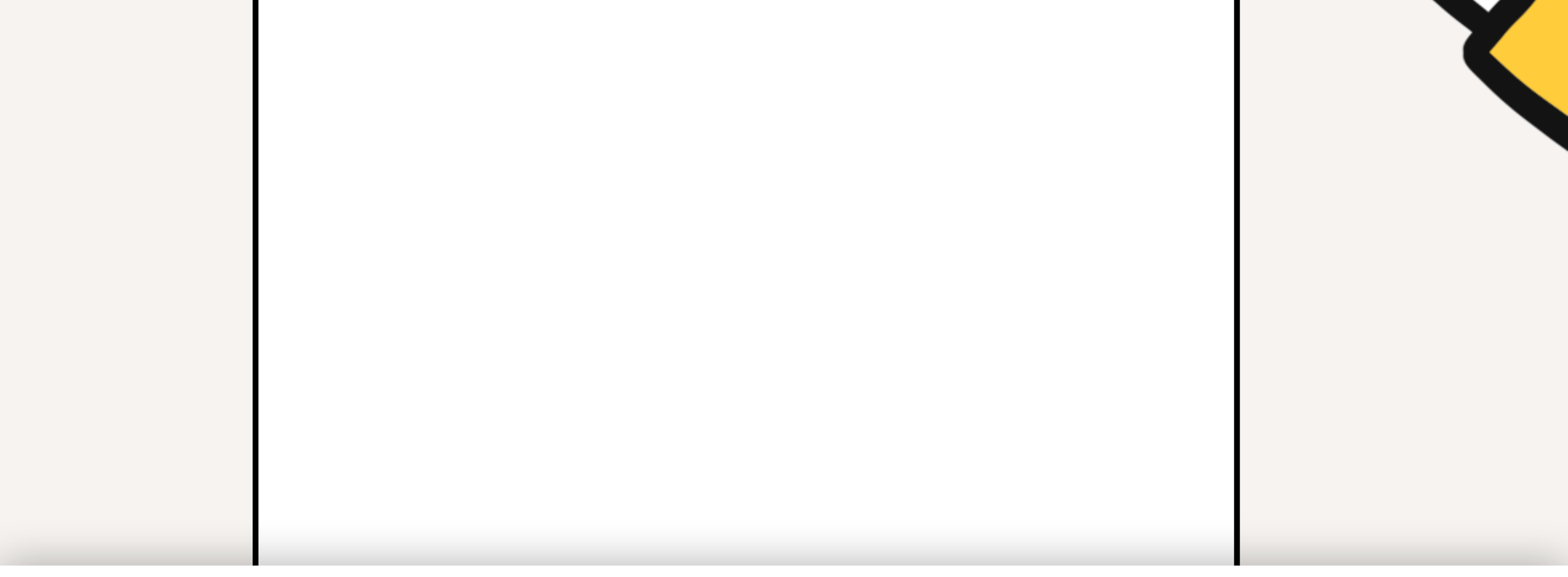

# **Toestemming (2/2)**

De app heeft tot slot nog een laatste verzoek voor toestemming. Druk op **Open instellingen** en zoek naar Behapp in de lijst die geopend word. Haal vervolgens het schuifje om achter **Gebruik volgen toestaan**.

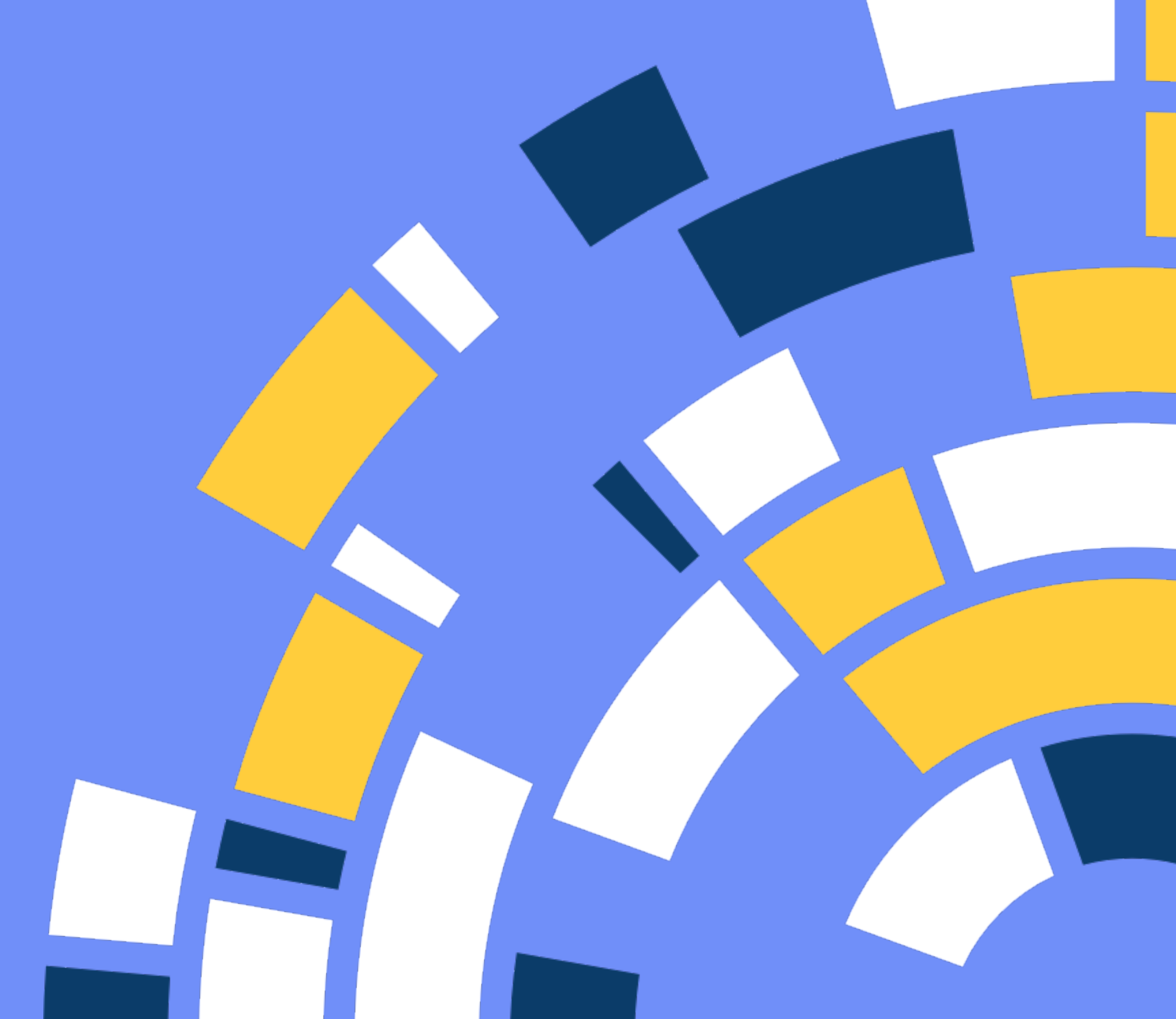

# Helemaal klaar!

Behapp is nu succesvol geinstalleerd en geactiveerd. Heel erg bedankt voor uw deelname aan de Behapp - Lifelines studie.